## Find Visual Studio Command Window – Use to test compile.bat and run.bat

Windows 10 – Method #1 – type into search box "vs2015"

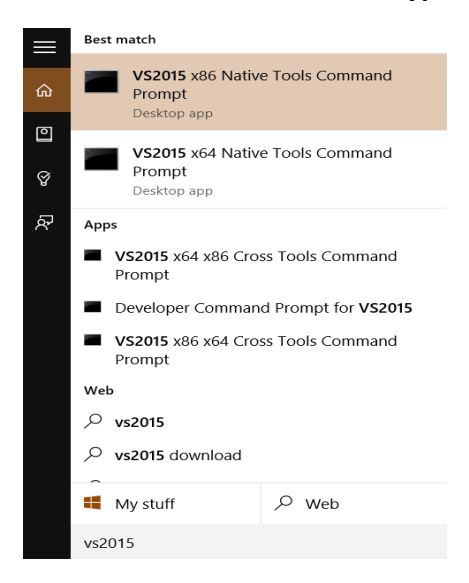

#### Windows 10 – Method #2 – Navigate to folder using File Explorer

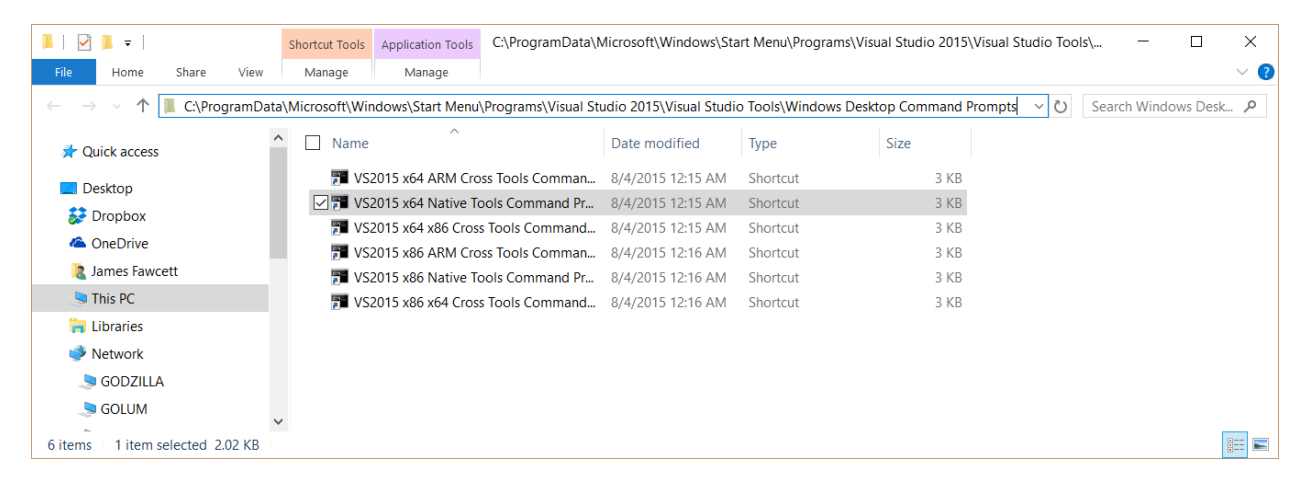

# Find Visual Studio Command Window – Use to test compile.bat and run.bat

Windows 8: Method #1 - Swipe from right to show charms, then type into the search box

| Apps Results for "developer"                                      | Search<br>Apps<br>developer X P                    |
|-------------------------------------------------------------------|----------------------------------------------------|
| Command Promp.<br>Command Promp.<br>Developer's Command<br>Window | Apps 2<br>Settings 0<br>Files 14594                |
|                                                                   | Eing<br>Finance<br>Games                           |
|                                                                   | Hulu Plus Hulu Plus Hulu Plus Hulu Plus HeartRadio |
|                                                                   | Mail<br>Mail<br>Maps                               |
|                                                                   | Music<br>Music by Sony<br>Music by Sony            |
|                                                                   | News                                               |

## Windows 8: Method #2 - Navigate to Command Window using Windows Explorer

| I I I Z = Shorte                 | ut Tools Application Tools | Application Tools C:\ProgramData\Microsoft\Windows\Start Menu\Programs\Mic 🗖 🗙 |                     |          |                          |  |
|----------------------------------|----------------------------|--------------------------------------------------------------------------------|---------------------|----------|--------------------------|--|
| F Home Share View Ma             | nage Manage                |                                                                                |                     |          | V 🔮                      |  |
| ( → ↑ ) ≪ Windows → Star         | t Menu → Programs → N      | Aicrosoft Visual Studio 2012 →                                                 | Visual Studio Tools | ~ C      | Search Visual Studio T 🔎 |  |
| ☆ Favorites                      | Name                       | *                                                                              | Date modified       | Туре     | Size                     |  |
| Desktop                          | 🔊 Debugga                  | ble Package Manager                                                            | 9/14/2013 6:46 PM   | Shortcut | 2 KB                     |  |
| 🐌 Downloads                      | 🗹 冠 Develope               | er Command Prompt for VS2                                                      | 9/14/2013 6:44 PM   | Shortcut | 3 KB                     |  |
| laces Recent places              | 😥 Dotfusca                 | tor and Analytics                                                              | 9/14/2013 5:48 PM   | Shortcut | 3 KB                     |  |
| 📐 SkyDrive                       | 🔝 MFC-ATL                  | Trace Tool                                                                     | 9/14/2013 6:44 PM   | Shortcut | 2 KB                     |  |
| 🛟 Dropbox                        | 冠 Open VS2                 | 2012 x64 Native Tools Comm                                                     | 9/14/2013 6:44 PM   | Shortcut | 3 KB                     |  |
|                                  | 揚 Remote I                 | Debugger Folder                                                                | 9/14/2013 6:44 PM   | Shortcut | 2 KB                     |  |
| Desktop                          | 🍰 Spy++ (6                 | 4-bit)                                                                         | 9/14/2013 6:44 PM   | Shortcut | 2 KB                     |  |
| 🚝 Libraries                      | 🍰 Spy++                    |                                                                                | 9/14/2013 6:44 PM   | Shortcut | 2 KB                     |  |
| 🐝 Homegroup                      | 🎦 VS2012 A                 | RM Cross Tools Command Pr                                                      | 9/14/2013 6:48 PM   | Shortcut | 3 KB                     |  |
| James Fawcett                    | 🎦 VS2012 x                 | 64 Cross Tools Command Pro                                                     | 9/14/2013 6:48 PM   | Shortcut | 3 KB                     |  |
| James Fawcett                    | 冠 VS2012 x                 | 86 Native Tools Command Pr                                                     | 9/14/2013 6:48 PM   | Shortcut | 3 KB                     |  |
| Scomputer                        |                            |                                                                                |                     |          |                          |  |
| 🔃 Network                        |                            |                                                                                |                     |          |                          |  |
| 🕎 Control Panel                  |                            |                                                                                |                     |          |                          |  |
| 😴 Recycle Bin                    |                            |                                                                                |                     |          |                          |  |
| 👢 Sony                           |                            |                                                                                |                     |          |                          |  |
| 👢 System                         |                            |                                                                                |                     |          |                          |  |
| 11 items 1 item selected 2.13 KB |                            |                                                                                |                     |          |                          |  |

## Find Visual Studio Command Window – Use to test compile.bat and run.bat

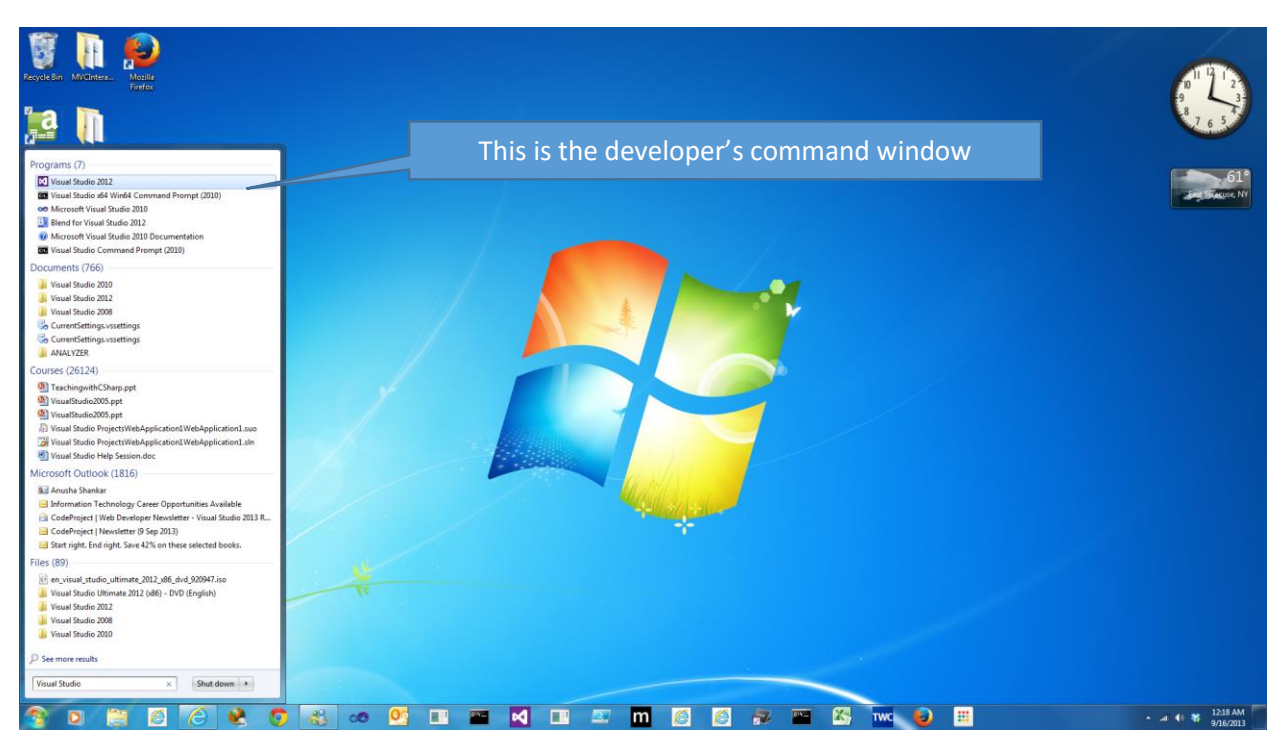

Windows 7: Method #1 - type "Visual Studio" into start button's search box

Windows 7: start > all programs - then scroll down as shown below

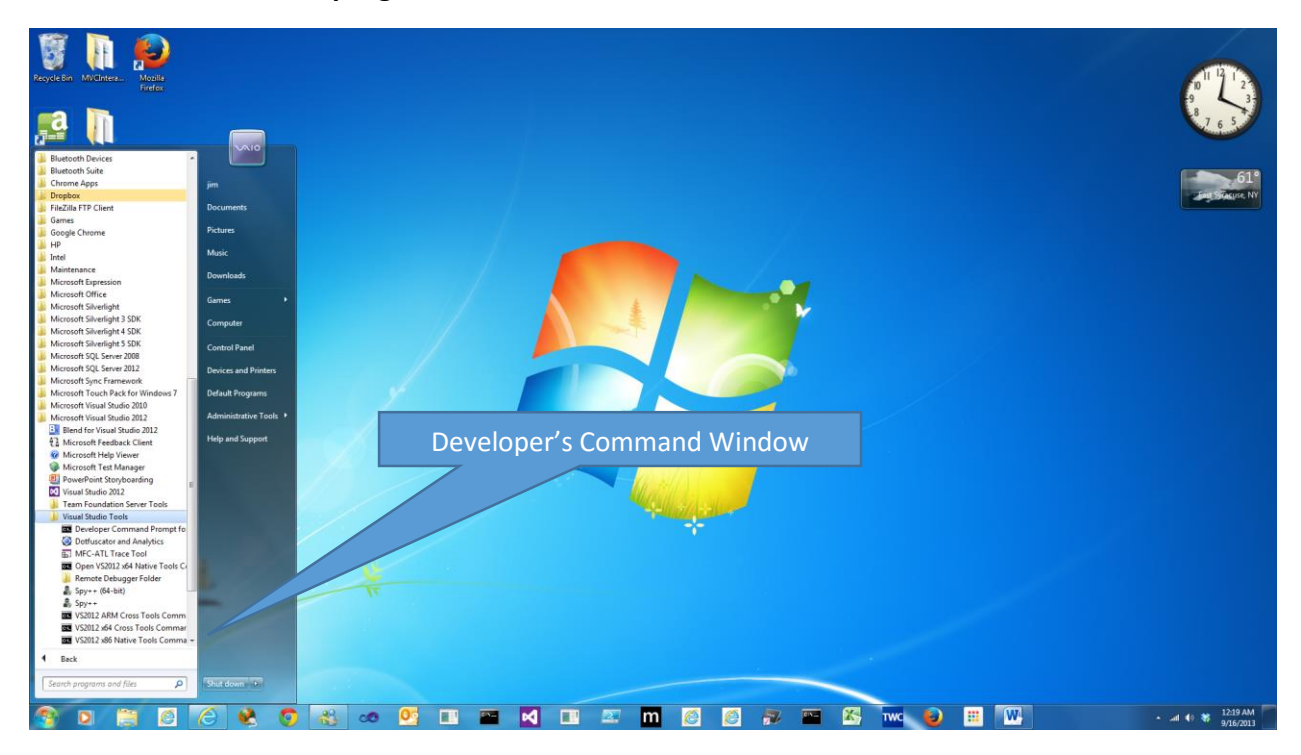